# Cisco Nexus RISE と Netscaler の統合例

### 内容

概要 要件 使用するコンポーネント トポロジ 概要 設定 Nexus 7010 の設定 NetScaler の設定 サーバ 確認 PC での検証 N7K での検証

### 概要

このドキュメントでは、Cisco RISE による Cisco Nexus 7000 と Citrix NetScaler の統合について 説明します。

Cisco® Remote Integrated Services Engine (RISE)は、Citrix NetScaler サービス アプライアン ス(物理、仮想に関わらず)を Cisco Nexus® 7000 シリーズ スイッチの仮想ライン カードとし て扱えるようにする革新的なソリューションです。Cisco RISE によりネットワーク データ プレ ーンとサービス アプライアンス間の通信パスを確立します。この緊密な統合によりサービス展開 を簡素化し、アプリケーション データ パスを最適化することで、データセンターの運用効率を向 上させます。

Cisco RISE の主な利点は次のとおりです。

•アプライアンスの可用性の向上: Cisco RISE は、サービス アプライアンスからリアルタイムでルート アップ デートを取得することでサービス アプライアンスの効率的な運用を可能にし、ドロップされにく いルートでアプリケーション トラフィックを運びます。Cisco RISE は拡張型コントロール プレ ーンを活用することで、サービス障害発生時もアプリケーション レベル、デバイス レベルの両方 で高速コンバージェンスとリカバリを実行します。Cisco RISE では、自動検出とブートストラッ プにより管理者の介入の必要性を低減することで、導入準備の負担を軽減します。

• データバスの最適化: Cisco RISE の各種機能を使ってダイナミック データセンターにおけるネットワー ク サービスの提供の自動化、最適化が可能です。アプリケーション配信コントローラ(ADC)で は、自動ポリシー ベース ルーティング(APBR)を行うことにより、アプライアンスは自動的に ルーティングを実行するために必要な Cisco Nexus スイッチ パラメータを取得できます。新しい アプリケーションがプロビジョニングされると、これらのルートを動的に学習します。APBR を 使用することで、管理者がクライアントの送信元 IP アドレスを保持しながら、手動でポリシー ベースのルートを設定してサーバ応答トラフィックを ADC にリダイレクトする手間を省きます。

• Cisco RISE では、コントロールプレーンによる Cisco Prime<sup>™</sup> ネットワーク解析モジュール(NAM)2300 プラットフォ ーム アプライアンスとの統合も可能で、ネットワーク管理者の運用業務を簡素化します。Cisco Prime NAM を Cisco Nexus 7000 シリーズ スイッチに統合することで、アプリケーションの可視 性、パフォーマンス分析、詳細なネットワーク インテリジェンスを提供します。この可視性によ り管理者は効果的に分散型アプリケーションの配信を効果的に行うことができます。Cisco RISE による統合で、スイッチの複数の仮想デバイス コンテキスト(VDC)全体を通して可視性が透過 的に拡張され、運用を一層俊敏かつシンプルに行えるようにします。拡張性と柔軟性: Cisco RISE はあらゆる Cisco Nexus 7000 シリーズ スイッチに導入でき、サービス アプライアンスを VDC で実行できます。そのため、個別のサービス インスタンスを1 対多、多対1、多種多様な 多対多など、どんなマルチテナントのシナリオにも対応する構成で展開することができます。

• ビジネスの俊敏性の向上: Cisco RISE ではリソースをリアルタイムでプロビジョニングすることで、高ま るデータセンターと顧客のニーズに応えます。また Cisco RISE は、新サービスの導入にあたっ てネットワークを再設計する必要性をなくすことで導入にかかる時間を短縮し、変化する顧客の 要件にダイナミックに対応します。

### 要件

NXOS および RISE の基本知識

NetScaler の基本知識

### 使用するコンポーネント

このドキュメントの情報は、次のソフトウェアとハードウェアのバージョンに基づいています。

• Nexus 7010 ソフトウェア NXOS 6.2(16)

・Citrix NetScaler NSMPX-11500。ソフトウェアバージョン:NS11.1:ビルド 50.10.nc このドキュメントの情報は、特定のラボ環境にあるデバイスに基づいて作成されました。このド キュメントで使用するすべてのデバイスは、初期(デフォルト)設定の状態から起動しています 。対象のネットワークが実稼働中である場合には、どのようなコマンドについても、その潜在的 な影響について確実に理解しておく必要があります。

## トポロジ

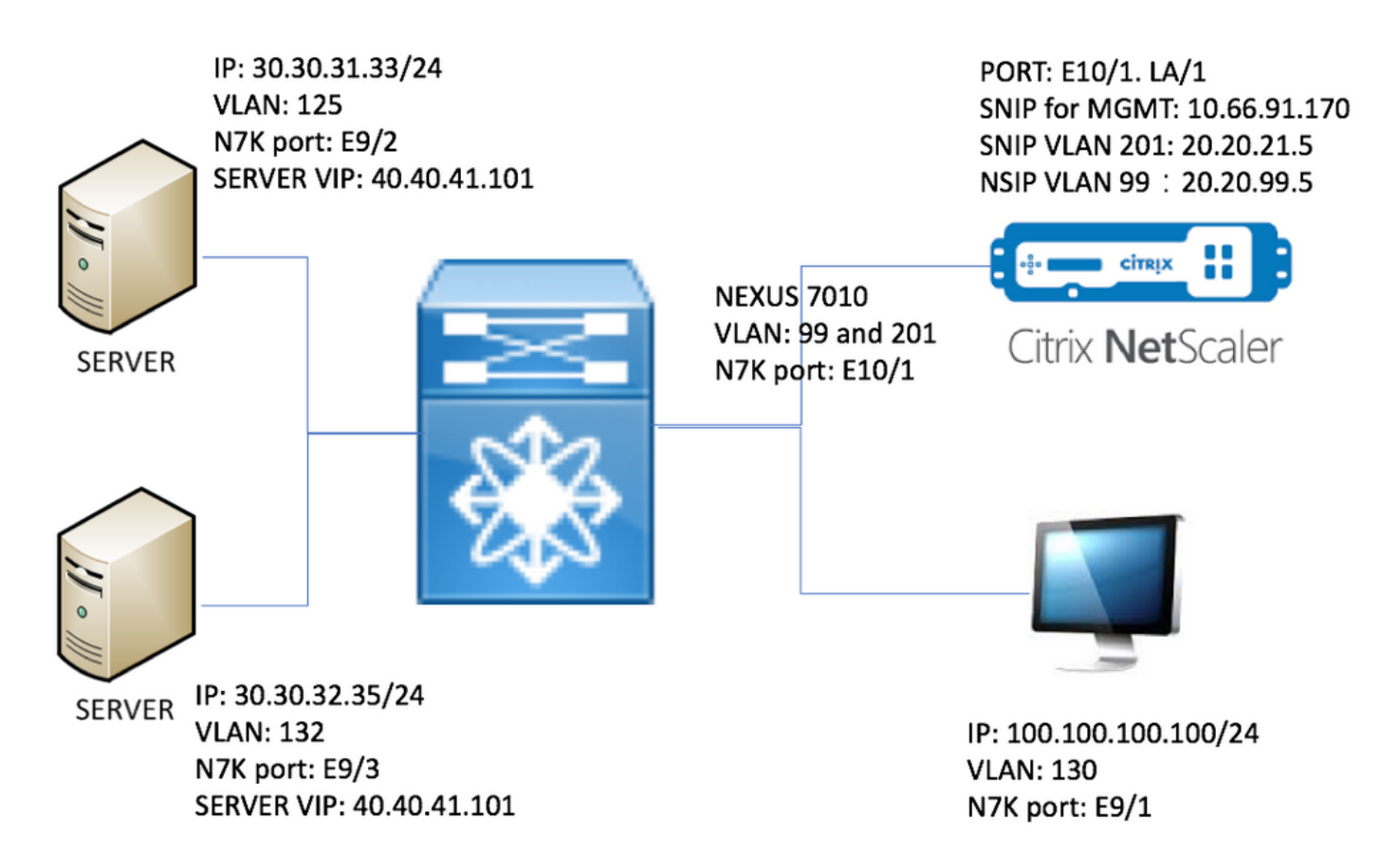

```
概要
```

ラボでは次のデバイスを使用します。

- 1. Windows 2008 R2を実行している2台のサーバ:Web サーバとして IIS。各サーバにはテス トWebページがあります
- 2. Nexus 7000 スイッチ:このスイッチで実行されているRISEサービスは、HTTPトラフィッ クをNetScalerにリダイレクトします
- 3. Citrix NetScaler:トラフィックロードバランシングを実行する
- 4. 管理テストPC

このラボでは、次の利点を利用するため NetScaler の USIP を有効にしています。

- Web サーバのログに真の IP アドレスを使用して、トレーサビリティが向上できる。

– Web サーバで実際の IP アドレスを使用してどのユーザが何にアクセスできるかを制御することもできる。

– Web アプリケーションのロギングにクライアント IP が必要となる。

– Web アプリケーションの認証にクライアント IP が必要となる。

USIP が無効になっていると、すべての HTTP 要求の送信元 IP アドレスが NetScaler から来たように見えます。

USIP が有効になっている場合のトラフィック フローは次のとおりです。

- 1. PC で Web ブラウザを開き、<u>http://40.40.41.101/test.html</u> にアクセスします。
- 2. HTTP 要求が Nexus 7000 に届きます。N7K がトラフィックを NetScaler にリダイレクトします。
- 3. NetScaler がサーバの1つに要求を送信します。
- 4. サーバHTTP応答はN7Kに到達しますが、送信元IPアドレスはサーバの実アドレスです。た

とえば、送信元IPアドレスは30.30.32.35または30.30.31.33です。N7KにRISEが設定されて いるため、PCに直接応答を送信しません。その代わりに N7K は PBR ルックアップを使っ て HTTP 応答を再度 NetScaler へ送信します。これによりトラフィック フローが途切れる ことはありません。

5. NetScaler は HTTP 応答の送信元 IP アドレスを VIP 40.40.41.101 に変えてから PC に送信 します。

### 設定

#### Nexus 7010 の設定

feature ospf feature pbr feature interface-vlan feature hsrp feature rise vlan 1,99,125,130,132,201 route-map \_rise-system-rmap-Vlan125 permit 1 !- - - - >Generated by RISE. Manual configuration is NOT required. match ip address \_rise-system-acl-20.20.21.5-Vlan125 !- - - - >Generated by RISE. Manual configuration is NOT required. set ip next-hop 20.20.21.5 !- - - - >Generated by RISE. Manual configuration is NOT required. route-map \_rise-system-rmap-Vlan132 permit 1 !- - - - - >Generated by RISE. Manual configuration is NOT required. match ip address \_rise-system-acl-20.20.21.5-Vlan132 !- - - - - >Generated by RISE. Manual configuration is NOT required. !- - - - >Generated by RISE. set ip next-hop 20.20.21.5 Manual configuration is NOT required. interface Vlan99 description RISE control VLAN SVI no shutdown mtu 9216 no ip redirects ip address 20.20.99.2/24 no ipv6 redirects ip ospf passive-interface hsrp version 2 hsrp 99 preempt priority 110 ip 20.20.99.1 interface Vlan125 description RISE server 1 VLAN SVI no shutdown ip address 30.30.31.1/24 ip policy route-map \_rise-system-rmap-Vlan125 !- - - - - >Generated by RISE. Manual configuration is NOT required. interface Vlan130

```
description RISE testing PC VLAN SVI
 no shutdown
 ip address 100.100.100.1/24
interface Vlan132
 description RISE server 2 VLAN SVI
 no shutdown
 ip address 30.30.32.1/24
 ip policy route-map _rise-system-rmap-Vlan132
                                                          !- - - - >Generated by RISE. Manual
configuration is NOT required.
interface Vlan201
 description RISE Data VLAN SVI
 no shutdown
 mtu 9216
 no ip redirects
 ip address 20.20.21.2/24
 no ipv6 redirects
 ip ospf passive-interface
 hsrp version 2
 hsrp 201
   preempt
   priority 110
   ip 20.20.21.1
interface Ethernet9/1
 description connect to Testing PC
 switchport
 switchport access vlan 130
 no shutdown
interface Ethernet9/2
 description connect to Server 1
 switchport
 switchport access vlan 125
 no shutdown
interface Ethernet9/3
 description connect to Server 2
 switchport
 switchport access vlan 132
 no shutdown
interface Ethernet10/1
 description connect to NetScaler
 switchport
 switchport mode trunk
 switchport trunk allowed vlan 99,201
 spanning-tree port type edge
 no shutdown
service vlan-group 21 201
service type rise name ns21 mode indirect
 vlan 99
 vlan group 21
 ip 20.20.99.5 255.255.255.0
 no shutdown
```

#### NetScaler の設定

#Configure NSIP, this is also the IP used by N7K for RISE set ns config -IPAddress 20.20.99.5 -netmask 255.255.255.0 #Configure NSVLAN 99 and bind it to LACP channel LA/1 set ns config -nsvlan 99 -ifnum LA/1 # Enable RISE enable ns feature WL SP LB CS CMP PQ SSL HDOSP REWRITE RISE enable ns mode FR L3 USIP CKA TCPB Edge USNIP PMTUD RISE\_APBR RISE\_RHI #Configure interfaces set interface 10/1 -mtu 9000 -throughput 0 -bandwidthHigh 0 -bandwidthNormal 0 -intftype "Intel 10G" -ifnum LA/1 add channel LA/1 -tagall ON -throughput 0 -bandwidthHigh 0 -bandwidthNormal 0 set channel LA/1 -mtu 9000 -tagall ON -throughput 0 -lrMinThroughput 0 -bandwidthHigh 0 bandwidthNormal 0 bind channel LA/1 10/1 #Add RISE control and data VLANs add vlan 99 add vlan 201 #Configure RISE data VLAN IP address and bind interface to data VLAN add ns ip 10.66.91.170 255.255.254.0 -vServer DISABLED -mgmtAccess ENABLED #This is for management only add ns ip 20.20.21.5 255.255.255.0 -vServer DISABLED bind vlan 201 -ifnum LA/1 -tagged #Need to be tagged because N7K E10/1 is configured as trunk port. bind vlan 201 -IPAddress 20.20.21.5 255.255.255.0 # Configure Virtual Servers. add ns ip 40.40.41.101 255.255.255.0 -type VIP -snmp DISABLED -hostRoute ENABLED -hostRtGw 20.20.21.5 -metric 100 -vserverRHILevel NONE -vserverRHIMode RISE add server SERV-2 30.30.32.35

add server SERV-1 30.30.31.33

add service SVC-1-tcpHTTP SERV-1 TCP 80 -gslb NONE -maxClient 0 -maxReq 0 -cip DISABLED -usip YES -useproxyport YES -sp OFF -cltTimeout 180 -svrTimeout 360 -CKA YES -TCPB NO -CMP NO add service SVC-2-tcpHTTP SERV-2 TCP 80 -gslb NONE -maxClient 0 -maxReq 0 -cip DISABLED -usip YES -useproxyport YES -sp OFF -cltTimeout 180 -svrTimeout 360 -CKA YES -TCPB NO -CMP NO add 1b vserver VSRV-40-tcpHTTP TCP 40.40.41.101 80 -persistenceType NONE -connfailover STATEFUL -cltTimeout 180 add 1b vserver VSRV-40-tcpHTTPS TCP 40.40.41.101 443 -persistenceType NONE -connfailover STATEFUL -cltTimeout 180

bind lb vserver VSRV-40-tcpHTTP SVC-1-tcpHTTP bind lb vserver VSRV-40-tcpHTTP SVC-2-tcpHTTP

#Configure route add route 0.0.0.0 0.0.0.0 20.20.21.1 add route 10.0.0.0 255.0.0.0 10.66.91.1 management only add route 30.30.31.0 255.255.255.0 20.20.21.1 add route 30.30.32.0 255.255.255.0 20.20.21.1

# - - - - > For

#configure RISE to run in indirect mode

set rise param -indirectMode ENABLED

#Save config and reboot

save ns config

reboot Are you sure you want to restart NetScaler (Y/N)? [N]:y

#### サーバ

この例では Web サーバに Microsoft Windows 2008 R2 搭載の IIS を使用します。IIS の設定方法 については Windows の関連ドキュメントに従ってください。

IIS をインストールすると、追加で Web ページを作成することなく Web サーバ VIP に直接アク セスできます。このドキュメントでは、フェールオーバーを示すために、IISのホームディレクト リ(デフォルトではc:\inetpub\wwwroot)の下の各サーバに1つのテストページ「test.html」を作成し ます。 テスト用ページの内容は次のとおりです。

サーバ1のテスト用ページの内容:「こちらはサーバ1です。」

サーバ2のテスト用ページの内容:「こちらはサーバ2です。」

### 確認

ここでは、設定が正常に機能しているかどうかを確認します。

#### PC での検証

1. Webブラウザを開き、http://40.40.41.101/test.htmlに移動<u>します</u>。テスト用ページのいずれかが 表示されます。

2.サーバー1をシャットダウンします。手順1を繰り返します。「This is server 2」と表示される

#### はずです

3.サーバー1をオンラインにして、サーバー2をシャットダウンします。もう一度ステップ1を繰り 返します。これで「こちらはサーバ 1 です。」が表示されるはずです。

#### N7K での検証

STLD1-630-01.05-N7K-RU21# show ip route static

IP Route Table for VRF "default"

'\*' denotes best ucast next-hop

'\*\*' denotes best mcast next-hop

'[x/y]' denotes [preference/metric]

'%<string>' in via output denotes VRF <string>

40.40.41.101/32, ubest/mbest: 1/0 - - - - - - >RHI injected routes

\*via 20.20.21.5, Vlan201, [100/0], 03:18:00, static

STLD1-630-01.05-N7K-RU21# show route-map

Match clauses:

ip address (access-lists): \_rise-system-acl-20.20.21.5-Vlan125

Set clauses:

ip next-hop 20.20.21.5

route-map \_rise-system-rmap-Vlan132, permit, sequence 1 - - - - - - - >Generated by NetScaler.

Match clauses:

ip address (access-lists): \_rise-system-acl-20.20.21.5-Vlan132

Set clauses:

ip next-hop 20.20.21.5

STLD1-630-01.05-N7K-RU21# sho access-lists dynamic - - - - >Dynamic ACL download from NetScaler (or pushed by Netscaler)

IP access list \_\_urpf\_v4\_acl\_\_

10 permit ip any any

IPv6 access list \_\_urpf\_v6\_acl\_\_\_ 10 permit ipv6 any any IP access list \_rise-system-acl-20.20.21.5-Vlan125 10 permit tcp 30.30.31.33/32 eq 443 any 20 permit tcp 30.30.31.33/32 eq www any IP access list \_rise-system-acl-20.20.21.5-Vlan132 10 permit tcp 30.30.32.35/32 eq 443 any 20 permit tcp 30.30.32.35/32 eq www any IP access list sl\_def\_acl statistics per-entry 10 deny tcp any any eq telnet syn 20 deny tcp any any eq www syn 30 deny tcp any any eq 22 syn 40 permit ip any any STLD1-630-01.05-N7K-RU21# show run int vl 132 !Command: show running-config interface Vlan132

!Time: Mon Mar 27 03:44:13 2017

version 6.2(16)

interface Vlan132

no shutdown

ip address 30.30.32.1/24

ip policy route-map \_rise-system-rmap-Vlan132 - - - - >APBR, this command was
generated by RISE

STLD1-630-01.05-N7K-RU21# show run int vl 125

!Command: show running-config interface Vlan125

!Time: Mon Mar 27 03:44:16 2017

version 6.2(16)

#### interface Vlan125

no shutdown

ip address 30.30.31.1/24

ip policy route-map \_rise-system-rmap-Vlan125 - - - - - >APBR, this command was generated by RISE

STLD1-630-01.05-N7K-RU21#

| TLD1-630-01.05-1 | N7K-RU | J21# | show rise  |        |           |
|------------------|--------|------|------------|--------|-----------|
| Name             | Slot   | Vdc  | Rise-Ip    | State  | Interface |
|                  | Id     | Id   |            |        |           |
|                  |        |      |            |        |           |
| ns21             | 300    | 1    | 20.20.99.5 | active | N/A       |

RHI Configuration

| ip           | prefix len | nhop ip    | weight | vlan | vrf     | slot-id |   |       |
|--------------|------------|------------|--------|------|---------|---------|---|-------|
|              |            |            |        |      |         |         |   |       |
| 40.40.41.101 | 32         | 20.20.21.5 | 100    | 201  | default | 300     | > | > RHI |

APBR Configuration

- - - - > APBR

| rs ip       | rs port | protocol | nhop ip    | rs nhop | apbr state | slot-id |
|-------------|---------|----------|------------|---------|------------|---------|
|             |         |          |            |         |            |         |
| 30.30.31.33 | 80      | TCP      | 20.20.21.5 | Vlan125 | ADD DONE   | 300     |
| 30.30.31.33 | 443     | TCP      | 20.20.21.5 | Vlan125 | ADD DONE   | 300     |
| 30.30.32.35 | 80      | TCP      | 20.20.21.5 | Vlan132 | ADD DONE   | 300     |
| 30.30.32.35 | 443     | TCP      | 20.20.21.5 | Vlan132 | ADD DONE   | 300     |